## **SYSCO** Corporation

1390 Enclave Parkway Houston, TX 77077

http://www.esysco.net

## Accepting Internet Explorer Browser Cookies

Recently, SYSCO implemented a solution for those customers that experience being *kicked out* of eSYSCO. This solution should resolve the majority of session disruptions and improve eSYSCO stability. On January 20, 2008, SYSCO implemented using Internet cookies on www.esysco.net. To fully realize the benefit of this implementation, customers should set their browsers to allow (accept) cookies.

This document provides instructions for setting Internet Explorer (IE) to receive the browser's cookies. If you have any questions, contact your SYSCO support representative or Customer Service department.

**Important:** This document provide set up instructions for IE version 6. The steps for other browsers may differ.

To set up IE to accept browser cookies:

- 1. Open the IE browser. Your home page displays.
- 2. From the menu bar, select **Tools > Internet Options**. The *Internet Options* dialog box (Figure 1) displays.

| Internet Options                                                                                                    |                       |
|----------------------------------------------------------------------------------------------------|-----------------------|
| General Security Privacy Content Connections Programs Advanced                                                                                                  |                       |
| Home page                                                                                                    |                       |
| Address: http://www.esysco.net                                                                                                    | Click the Privacy tak |
| Use <u>C</u> urrent Use <u>D</u> efault Use <u>B</u> lank                                                                                                    |                       |
| Pages you view on the Internet are stored in a special folder for quick viewing later.           Delete Cookjes         Delete <u>Files</u> Settings            |                       |
| History The History folder contains links to pages you've visited, for quick access to recently viewed pages. Days to keep pages in history: 5 \$ Clear History |                       |
| Colors Fonts Languages Accessibility                                                                                                    |                       |
| OK Cancel Apply                                                                                                    |                       |

Figure 1 Internet Options dialog box

3. Click the **Privacy** tab. The *Internet Options* dialog box displays (Figure 2) the Privacy settings.

**Note:** If blocking pop-ups, make sure www.esysco.net displays in the list of allowed sites. Click Settings in the Pop-up Blocker section to verify.

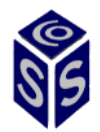

## Accepting Internet Explorer Browser Cookies

| 1<br>1<br>1                 | Internet Options                                                                                             |                                               |
|-----------------------------|----------------------------------------------------------------------------------------------------|-----------------------------------------------|
|                             | General Security Privacy Content Connections Programs A                                                      | Advanced                                      |
|                             | Settings<br>To use the slider to set privacy level instead of using cus<br>settings click the Default hutton | stom                                          |
|                             |                                                                                                    |                                               |
|                             | - Advanced or imported settings                                                                              |                                               |
|                             |                                                                                                    |                                               |
|                             |                                                                                                    |                                               |
|                             | Sites Import Advanced Defau                                                                                  | uit                                           |
|                             | Pop-up Blocker                                                                                               |                                               |
| ÷                           | Setting     Block pop-ups     Setting                                                                        | Click the <b>Advanced</b> button              |
|                             |                                                                                                    |                                               |
|                             | OK Cancel                                                                                                    |                                               |
|                             | Figure 2 Internet Options dialog box dis                                                                     | splaying the privacy settings                 |
| 4.                          | Click <b>Advanced</b> . The Advanced Prin                                                                    | vacy Settings dialog box (Figure 3) displays. |
|                             |                                                                                                    |                                               |
|                             | Advanced Privacy Settings                                                                                    |                                               |
| 1                           | zone. This overrides automatic cookie handling.                                                              |                                               |
|                             | Cookies<br>✓Qverride automatic cookie handling                                                               |                                               |
|                             | First-party Cookies Third-party Cookies                                                                      |                                               |
| Make sure the <b>Always</b> |                                                                                                    |                                               |
| checkbox is selected        | Erompt     Prompt     Always allow session cookies                                                           |                                               |
|                             | OK Cance                                                                                                    | el                                            |
|                             | Figure 3 Advanced Privacy Settings dial                                                                      | og box                                        |
|                             | <b>.</b>                                                                                                    |                                               |
| 5.                          | Verify the <b>Always allow session co</b>                                                                    | ookies checkbox is selected. (For this proce- |
|                             | dure, ignore the settings for First-p                                                                        | barty Cookies and Third-party Cookies.)       |
| 6.                          | Options dialog box (Figure 2 on page                                                                         | ge 2) displays.                               |
| 7.                          | Click <b>OK</b> . The Internet Options dial                                                                  | log box closes. Your browser now accepts ses  |
|                             | sion cookies.                                                                                                |                                               |
|                             |                                                                                                    |                                               |
|                             |                                                                                                    |                                               |
|                             |                                                                                                    |                                               |
|                             |                                                                                                    |                                               |
|                             |                                                                                                    |                                               |
| :                           |                                                                                                    |                                               |

ì